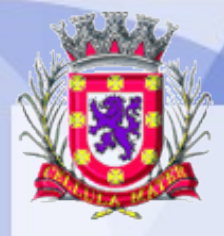

Prefeitura Municipal de São Vicente (SÃO

Cidade Monumento da História Pátria

Cellula Mater da Nacionalidade

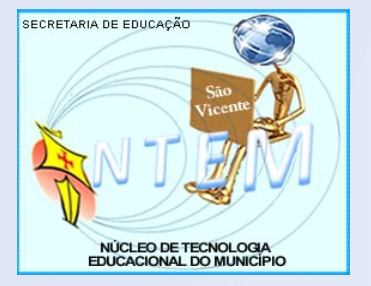

# COMO RETIRAR A TELA PRETA DA ÁREA DE TRABALHO DO LINUX 4.0?

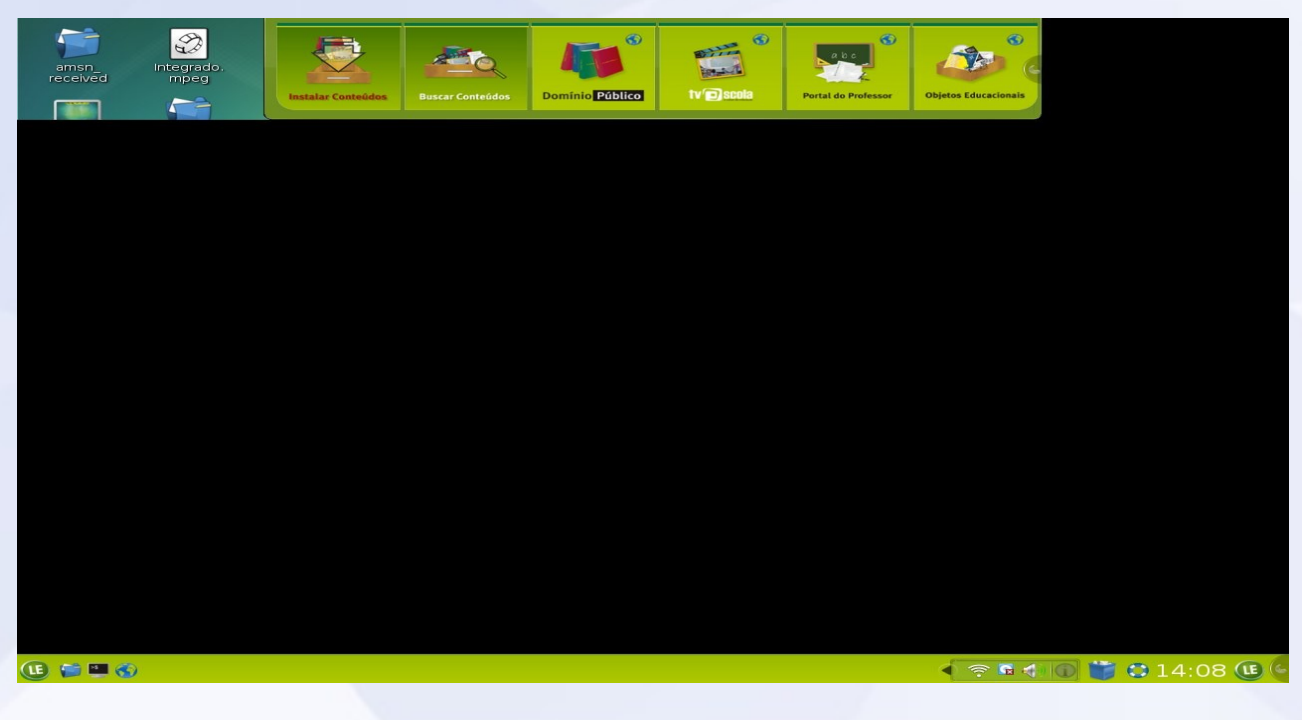

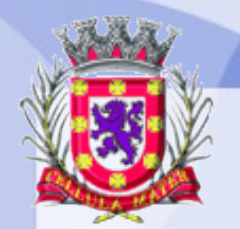

Prefeitura Municipal de São Vicente 4

SÃO Anos VICENTE

Cidade Monumento da História Pátria Cellula Mater da Nacionalidade

### 1.Clique em LE => Sistema => Centro de Controle

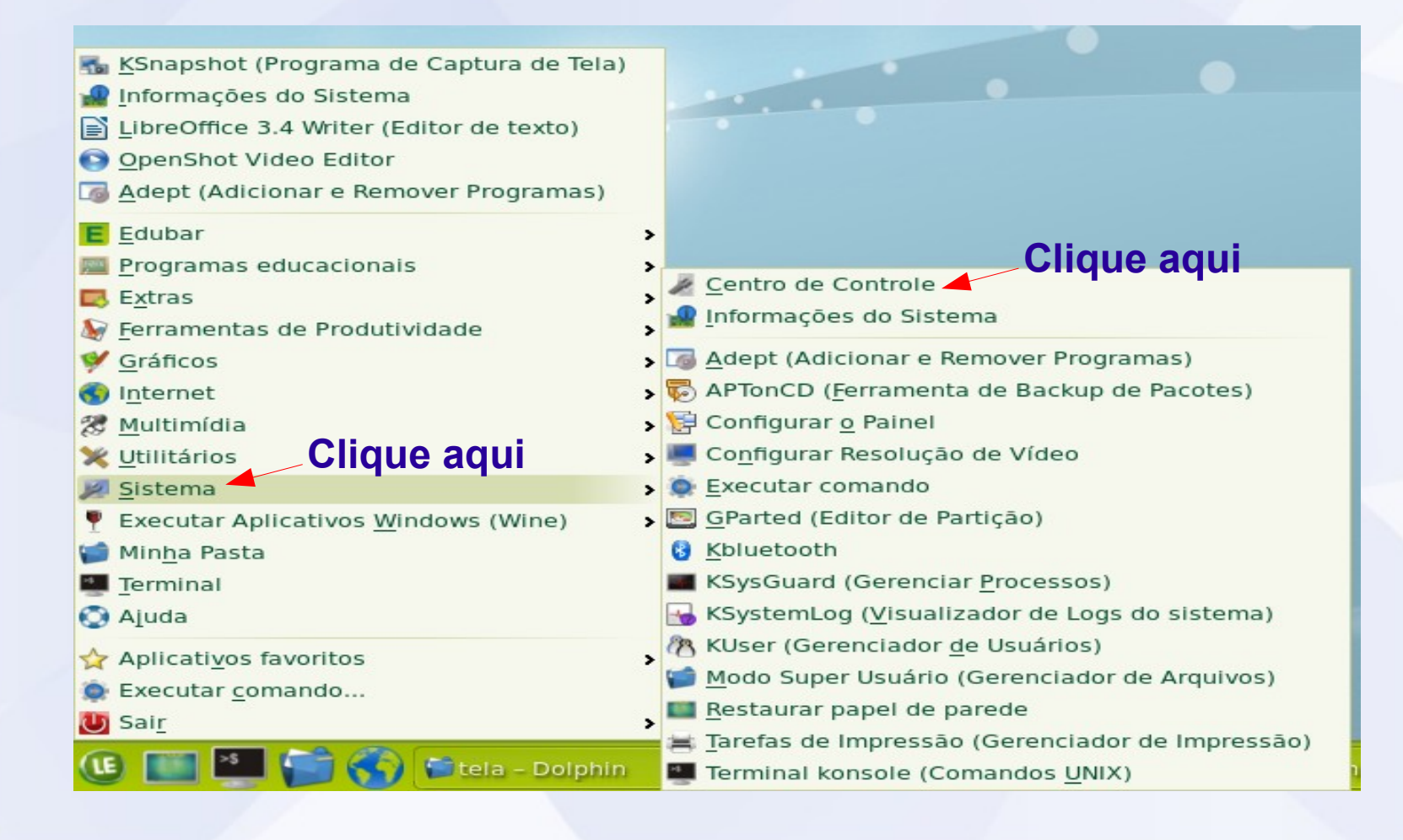

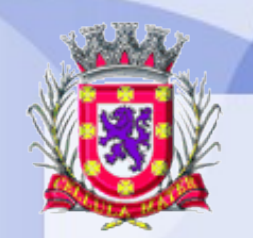

Prefeitura Municipal de São Vicente SÃO cidade Monumento da História Pátria

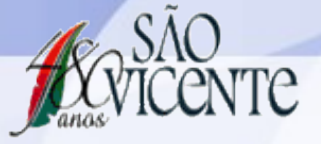

Cellula Mater da Nacionalidade

## 2. Aparência

| Θ                                                                                                    | 🖉 Centro de Controle                                                                                                    | ?QO &              |
|----------------------------------------------------------------------------------------------------|----------------------------------------------------------------------------------------------------|--------------------|
| 🌽 Configurar 🏾 🏚 Ajuda                                                                                                    | Pesquisar                                                                                                    |                    |
| <ul> <li>Aparência</li> <li>Aparência</li> <li>Configurações avançac</li> <li>Pessoais</li> <li>Sistema</li> <li>Rede e conectividade</li> <li>Administração do com</li> </ul> | Configurações do siste<br>Configure o seu si                                                                                                    | <b>ma</b><br>stema |
|                                                                                                    | Bem-vindo às "Configurações do sistema", um<br>configurar o seu sistema.                                                                                | local central para |
|                                                                                                    | Clique aquiAparênciaAparênciaAparênciaAconfigurações avançadas do usuárioAparênciaPessoaisSistemaSistemaRede e conectividadeAdministração do computador |                    |

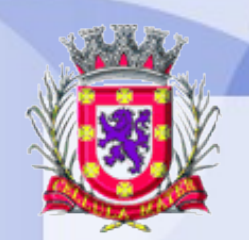

Prefeitura Municipal de São Vicente SÃO cidade Monumento da História Pátria

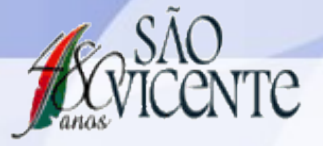

Cellula Mater da Nacionalidade

### 3. Área de Trabalho

| €                                                                                                    | 🖉 Configurações do sistema                                                                                                    |                                                    |
|----------------------------------------------------------------------------------------------------|----------------------------------------------------------------------------------------------------|----------------------------------------------------|
| 🌽 Configurar 🏾 🍥 Ajuda                                                                                                    | Pesquisar                                                                                                    |                                                    |
| <ul> <li>Aparência</li> <li>Aparência</li> <li>Comportamento da janel;</li> <li>Notificações</li> <li>Area de trabalho</li> <li>Area de trabalho</li> <li>Configurações avançadas do</li> <li>Pessoais</li> <li>Sistema</li> <li>Rede e conectividade</li> <li>Administração do computado</li> </ul> | Configurações do sistema<br>configure o seu s<br>Bem-vindo às "Configurações do sistema<br>para configurar o seu siste<br>Aparência<br>Aparência<br>Comportamento da janela<br>Notificações<br>Area de trabalho | aistema<br>a", um local central<br>ama.<br>Ie aqui |
| < ( III ) < >                                                                                                    |                                                                                                    |                                                    |

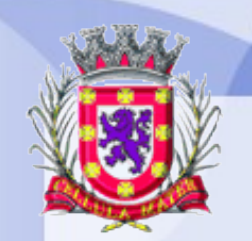

Prefeitura Municipal de São Vicente 4

SÃO Anos VICENTE

Cidade Monumento da História Pátria Cellula Mater da Nacionalidade

#### 4. Múltiplas áreas de Trabalho

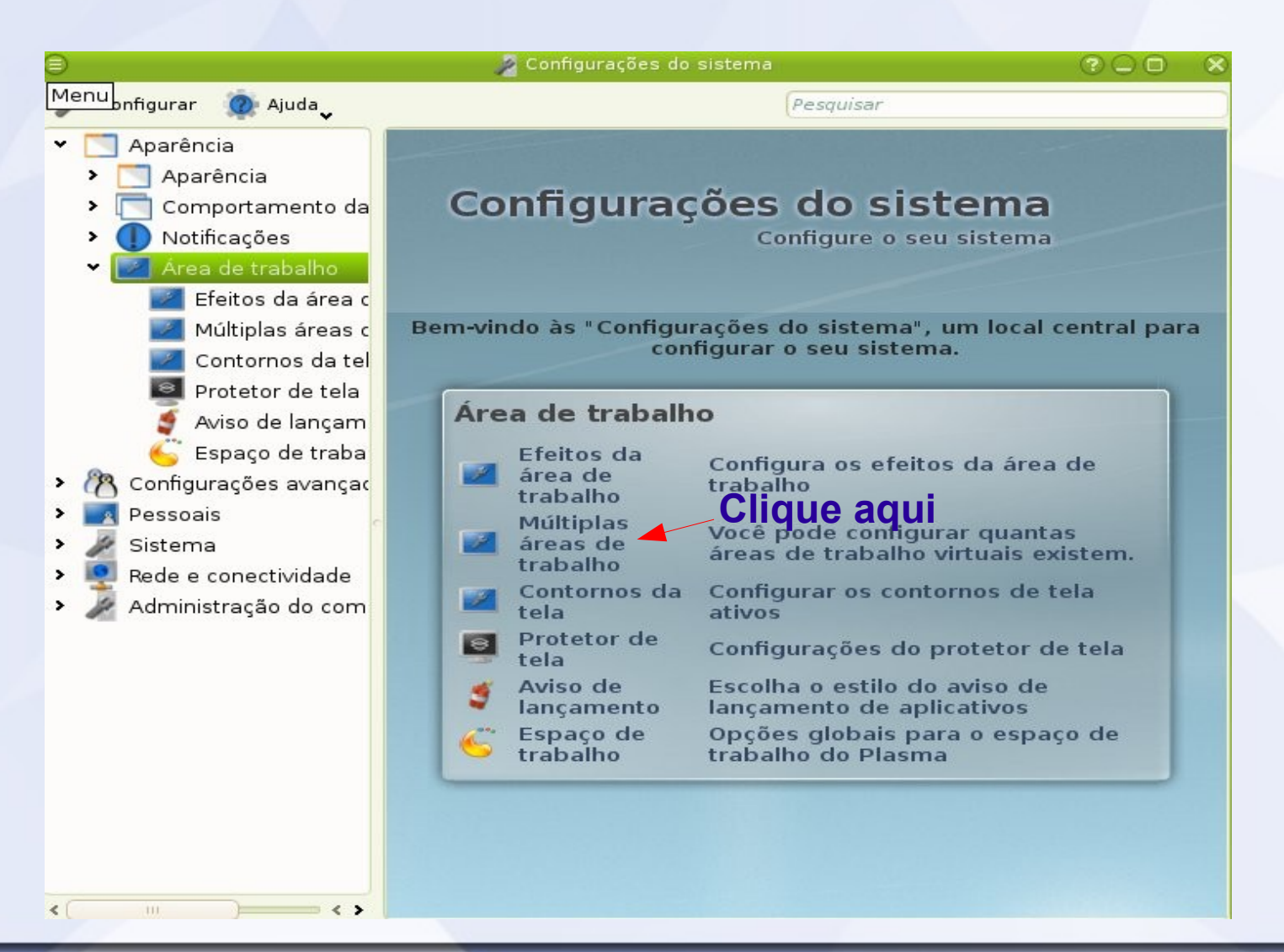

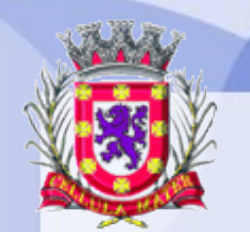

Prefeitura Municipal de São Vicente Koncente

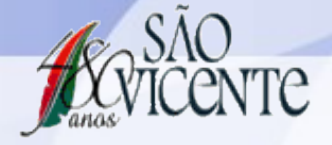

Cidade Monumento da História Pátria Cellula Mater da Nacionalidade

#### 5. Mudança - Animação => Escolha uma animação - Aplicar

| 1 |     |     | - 2                                   | Múltiplas áreas de trabalho - Configurações do sistema |               | <u> </u>        |                    |
|---|-----|-----|---------------------------------------|--------------------------------------------------------|---------------|-----------------|--------------------|
|   | М   | enu | nfigurar 🙍 Ajuda                      | Pesquisar                                              |               |                 |                    |
| ľ | *   |     | Aparência                             | Você pode configurar quantas áreas de tra              | balho virtu   | ais existe 📷    |                    |
| I |     | >   | 🔄 Aparência                           |                                                        | aqui          | -               |                    |
| I |     | > [ | 🗖 Comportamento da                    | <u>Á</u> reas de trabalho <u>M</u> udança              |               |                 |                    |
| I |     | > ( | Notificações                          | 🗹 <u>N</u> avegação coberta na área de trabalho        |               |                 |                    |
| I |     | *   | 🗾 Área de trabalho                    | Animação do efeito da área de trabalho —               |               | Clia            |                    |
| I |     |     | 🜌 Efeitos da área c                   | Animação: Sem animação                                 | ~             |                 | le aqui            |
|   |     |     | Múltiplas áreas c<br>Contornos da tel | Exibição da mudança da área de traball                 | ho            |                 |                    |
| I |     |     | 🔟 Protetor de tela                    | Duração: 1000 ms                                       |               | \$              |                    |
| I |     |     | 🧃 Aviso de lançam                     | 🗹 Mostrar os indicadores de disposição da área         | a de trabalho | D               |                    |
| I |     |     | 🌀 Espaço de traba                     |                                                        |               |                 |                    |
| I | >   | R   | Configurações avançac                 | Atalhos                                                |               |                 |                    |
| I | >   |     | Pessoais                              | P <u>e</u> squisar:                                    |               |                 |                    |
| I | >   | 1   | Sistema                               | Ação                                                   | Global        |                 |                    |
| I | >   | 0   | Rede e conectividade                  | <ul> <li>Mudar a área de trabalho</li> </ul>           |               |                 |                    |
| I | >   | 12  | Administração do com                  | Mudar para a área de trabalho 1                        | > Ctrl+F1     | í               |                    |
| I |     | -   |                                       | Mudar para a área de trabalho à direita                | >             |                 |                    |
| I |     |     |                                       | Mudar para a área de trabalho à esquerd                | a >           |                 |                    |
| I |     |     |                                       | Mudar para a área de trabalho abaixo                   | >             |                 |                    |
| I |     |     |                                       | Mudar para a área de trabalho acima                    | >             |                 |                    |
| I |     |     |                                       | Mudar para a área de trabalho anterior                 | >             |                 |                    |
| I |     |     |                                       | Mudar para a próxima área de trabalho                  | >             |                 |                    |
| I |     |     |                                       |                                                        |               |                 |                    |
| I |     |     |                                       | Mostrar atalhos para todas as áreas de traba           | alho possívei | is              |                    |
|   |     |     |                                       |                                                        |               |                 | <b>Clique aqui</b> |
|   | < ( |     |                                       | Ajuda Padrões Redefinir                                |               | ✓ <u>A</u> plic |                    |